## Greenham Connect

# USER GUIDE How to Register for Greenham Connect

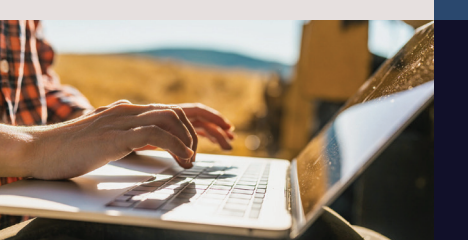

Gain access today to Greenham Connect the carcase feedback portal, which enables you to analyse your data, your way, supporting you to identify profit drivers and performance gaps.

#### Step 1: Head to Greenham Connect (greenhamconnect.com.au) or scan the QR Code Step 2: Select Register Now Step 3: Enter your Details

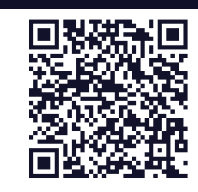

- Name: Fill in your first and last name as requested.
- <u>Email address</u>: Enter in the email address which you receive your Greenham Feedback from. This will be used for account verification and communication.
- Vendor ID: This is your unique ID within the Greenham System. Check you latest RCTI to find your Vendor ID.

## Where to find your Vendor ID

#### For Lots Consigned Direct to Greenham

If you consign cattle direct to Greenham, you will find your Vendor ID on the left-hand side of the RCTI.

### **Recipient Created Tax Invoice**

Greenham

HW Greenham & Sons Pty Ltd A.B.N. 26 054 461 415 PO Box 111 Tongala Vic 3621 Tel: (03) 5859 0912 Fax: (03) 5859 0306

Date of Issue: Invoice:

Vendor ID: ABC123 Example Vendor PO Box 123

#### For Lots Consigned Through an Agent

If you Consign Cattle through an agent, you need to obtain your ID from the producer ID, located on the right-hand side of the RCTI.

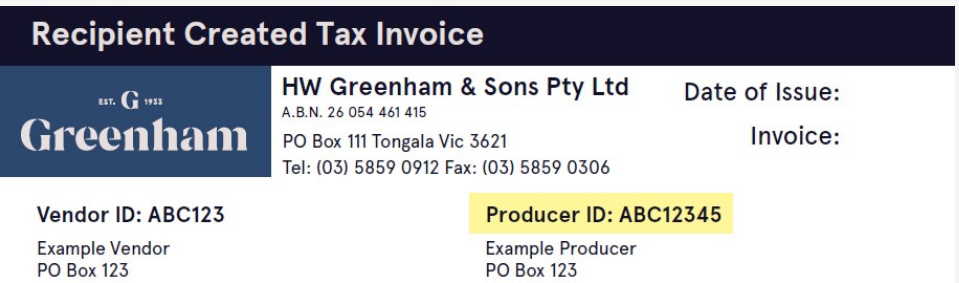

• **<u>PIC</u>**: Enter in your eight-character Property Identification Code.

#### Step 4: Check your details & click on the Sign-Up button. Step 5: Check your Emails.

You will receive an email from noreply@salesforce.com on behalf of connect@greenham.com.au . If you are unable to locate this email. Please check your junk folder.

If verification was successful, you will be provided with a prompt to finish registration.

If verification was unsuccessful, please check your details. If you have made an error, please attempt registration again. If you believe your details are correct, the Connect Team will be in touch to validate your details.